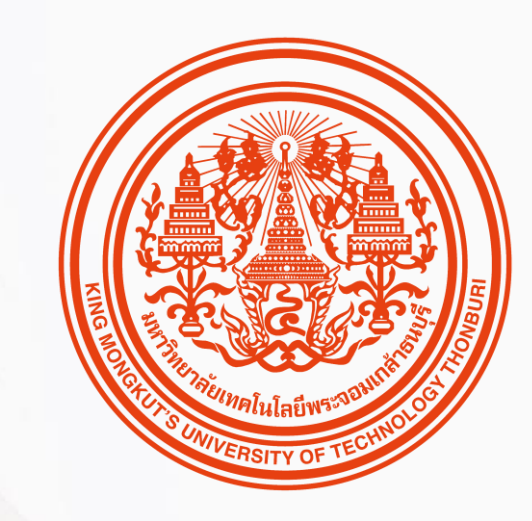

## HUMATRIX USER GUIDE

Core HR

บทบาท ESS

🕅 HUMANICA

#### การเบิกสวัสดิการ

Benefit Module

- 1. การขอเบิกสวัสดิการ
- 2. สอบถามการขอเบิก

**29** Confidential

#### e-Claims – Claims request Claims – การขอเบิกสวัสดิการ

# การขอเบิกสวัสดิการ (Claims Request)

หน้าหลัก (Home) > การเคลมสวัสดิการ (Claims) > การขอเบิกสวัสดิการ (Claims request)

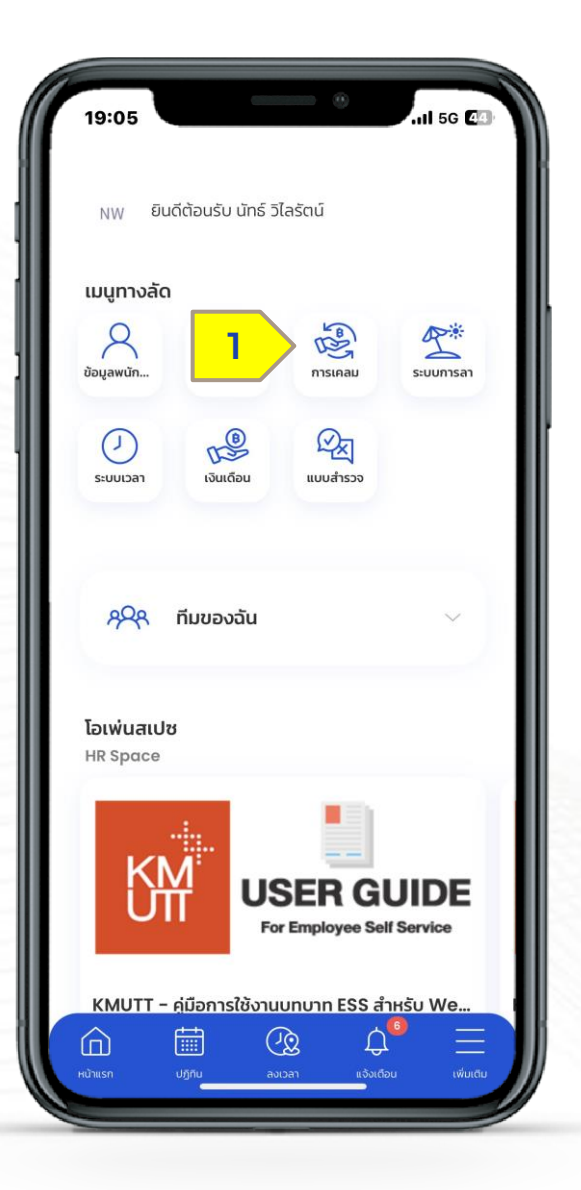

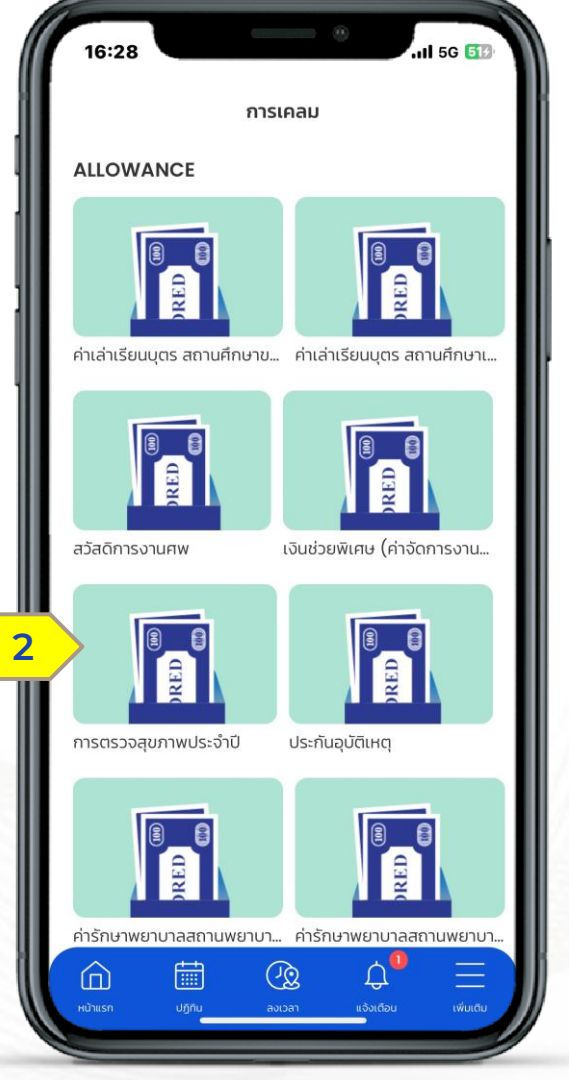

31 Confidential การเข้าถึงเมนูขอเบิกสวัสดิการสามารถทำได้ 2 วิธี ดังนี้ วิธีที่ 1 เลือกเมนูทางลัด • (1) เลือก การเคลม • (2) เลือก สวัสดิการที่ต้องการเบิก (ตัวอย่างเลือกสวัสดิการตรวจสุขภาพประจำปี)

HUMATRIX

N HUMANICA

## การขอเบิกสวัสดิการ (Claims Request)

หน้าหลัก (Home) > การเคลมสวัสดิการ (Claims) > การขอเบิกสวัสดิการ (Claims request)

|          | 16:29                                                                                   | ••                      | ıl 5G 💷                       |  |
|----------|-----------------------------------------------------------------------------------------|-------------------------|-------------------------------|--|
|          | การขอเบิก                                                                               | การขอเบิกสวัสดิการ      |                               |  |
|          | 1,000.00<br>ยอดรวมทั้งหมด                                                               | 1,000<br>ยอดที่จ่ายทั้ง | 1,000.00<br>ยอดที่จ่ายทั้งหมด |  |
|          | 1 การตรวจสุข<br>วงเงินการเบิกคงเหลือ<br>1,000.00                                        | สุขภาพประจำปี           |                               |  |
| Т        | หมายเหตุของผู้ขอ                                                                        |                         |                               |  |
| I        | รายการ                                                                                  | ຈຳ                      | uou                           |  |
| ▁        | ตรวจสุขภาพประจำปี สถานพยาบาลอื่นๆ 1,000.00   รายการ   ตรวจสุขภาพประจำปี สถานพยาบาลอื่นๆ |                         |                               |  |
| 1        |                                                                                         |                         |                               |  |
|          |                                                                                         |                         |                               |  |
| <b>_</b> | 10.07.2567                                                                              |                         | $\sim$                        |  |
|          | ว่านวนเงิน •                                                                            |                         |                               |  |
|          | 1,000.00                                                                                |                         |                               |  |
|          | เอกสารแนบ                                                                               |                         |                               |  |
| L        | เพิ่มรา                                                                                 | เยการ                   | <b>+</b> 4                    |  |
|          | Ūa                                                                                      | ส่ง <b></b>             | 5                             |  |

#### ขั้นตอนการขอเบิกสวัสดิการ

- (1) เลือก รายการ
- (2) กรอก วันที่ใบเสร็จรับเงิน
- (3) กรอก จำนวนเงิน
- (4) กด (+) กรณีที่มี รายการ มากกว่า 1 รายการ (เพิ่ม การเบิกในรายการใหญ่ เช่น เบิกให้กับครอบครัวไม่ซ้ำกัน)

N HUMANICA

HUMATRIX

• (5) ส่งเพื่อทำรายการ

# การขอเบิกสวัสดิการ (Claims Request)

หน้าแจ้งเตือน (notification) > การขอเบิกสวัสดิการ (Claims request)

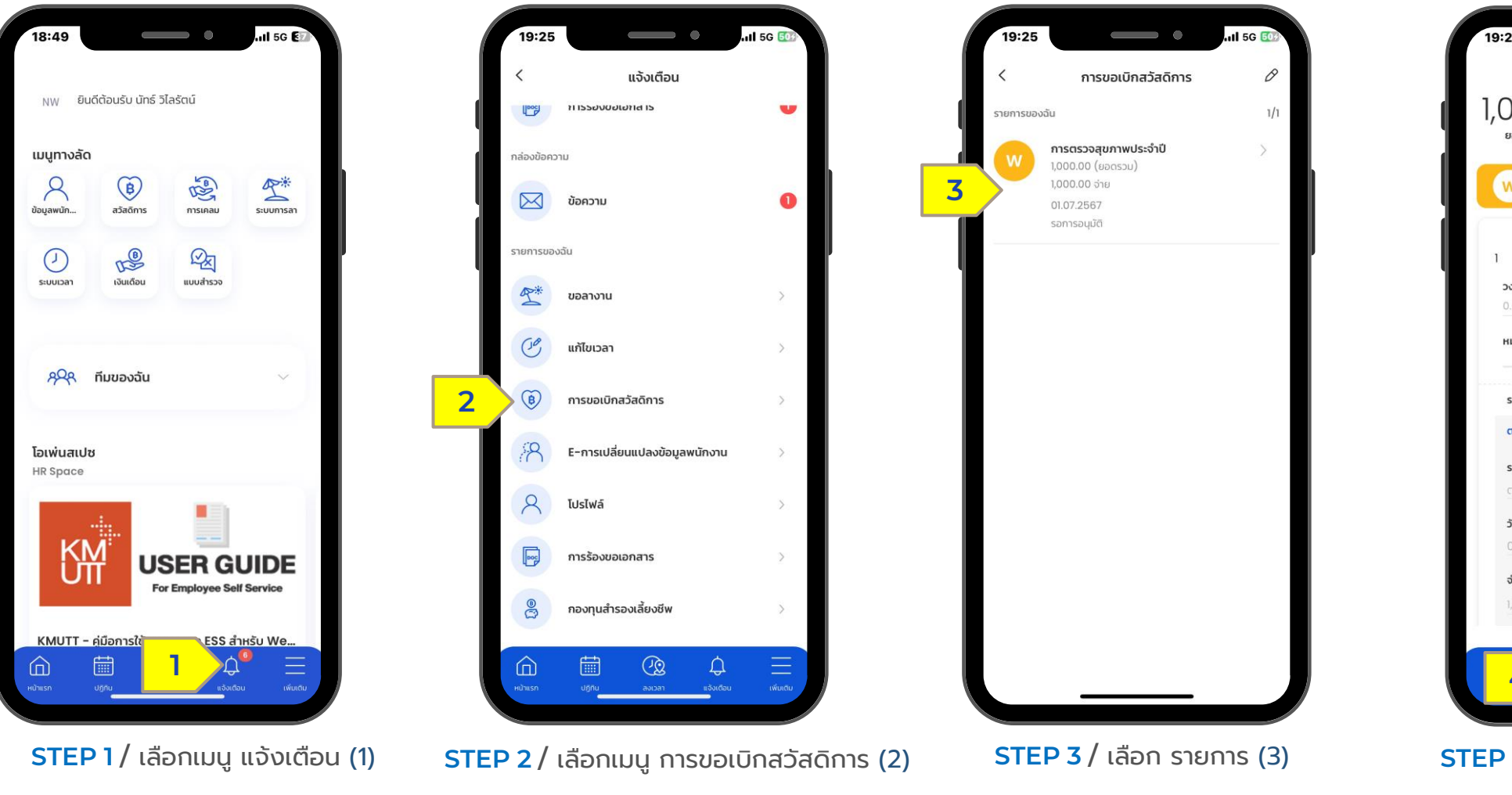

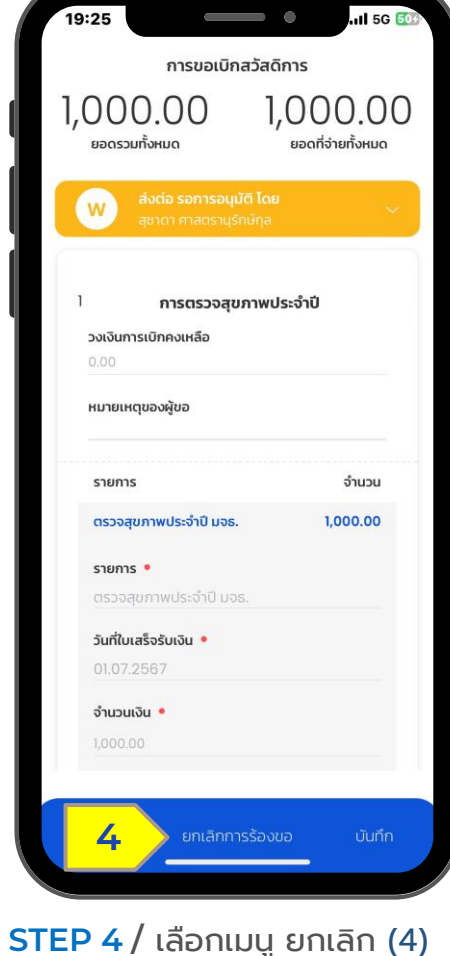

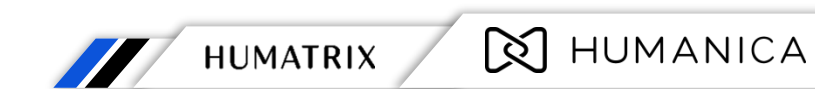

### HUMATRIX